## **Configuring Workday**

Users can securely log on to Workday using their enterprise credentials. To configure Workday for SSO through SAML, follow the steps below:

- 1. Log on to Workday as an administrator.
- 2. Click **Single Sign-on**.
- 3. Click the plus icon under Redirection URLs to add a row.
- 4. In the **Login Redirect URL** box, type [org URL]/login-saml2.flex
- 5. Click **Enable SAML Authentication**.
- 6. Click the plus (+) icon under SAML Identity Providers to add a row, and specify the following information:
  - Identity Provider Name type Citrix Netscaler.
  - Issuer Name type a unique issuer name.